## Self-Service IT Help Desk Incident and Facility Work Request Application

The Self-Service Application is found at **selfservice.sinclair.edu**. It is powered by Heat Service Management from frontrange.

- 1. Go to selfservice.sinclair.edu.
- 2. You will need to login using your Sinclair username and password. The login screen is shown below:

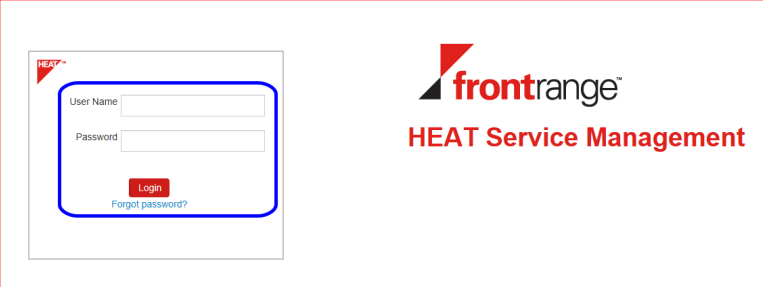

**NOTE: selfservice.sinclair.edu** replaces the previous self service application found at hdto.sinclair.edu.

3. The Self Service window is shown below:

| File Edit View Favorites Tools Help         |                                                              |                |                 |
|---------------------------------------------|--------------------------------------------------------------|----------------|-----------------|
| 🚡 🔻 🔊 👻 🖃 👻 Page 👻 Safety 👻 Tools 👻 🕢 🔊 🕅   |                                                              |                |                 |
| HEAT + Home · My Items More                 |                                                              | Cheryl Stewart | P Help          |
| Home Search My Items                        |                                                              |                | Report an Issue |
| Need help? Search for in All v Q            |                                                              |                |                 |
| M Announcements                             |                                                              |                | Э               |
| ALL Publish to our sinclair and my sinclair |                                                              |                | <u>*</u>        |
| EM Publish to our.sinclair only             |                                                              |                | E               |
| ST Publish to my.sinclair only              |                                                              |                | -               |
| More Announcements                          |                                                              |                |                 |
| 🥳 Report an Issue using Template 🛛 😂        | 🚔 My Open Items                                              |                | e               |
| Open Facility Work Request                  | ID Summary                                                   | Progre         | ss Created On   |
| Open new IT Incident                        | 11425 sick                                                   |                | 12/11/2013      |
|                                             | 11390 Need new PC                                            |                | 12/5/2013 2     |
|                                             | 11389 Wrong room number<br>11254 Need bein setting up lanton |                | 12/5/2013 1     |
|                                             | 112.54 Heed help setting up raprop                           |                | 11212013        |
|                                             |                                                              |                |                 |
|                                             |                                                              |                |                 |
|                                             |                                                              |                |                 |
|                                             |                                                              |                |                 |
|                                             |                                                              |                |                 |
|                                             |                                                              |                |                 |
|                                             |                                                              |                |                 |
| Report an Issue                             | View All My Items                                            |                |                 |

4. Announcements are posted in the top left of the Self Service window.

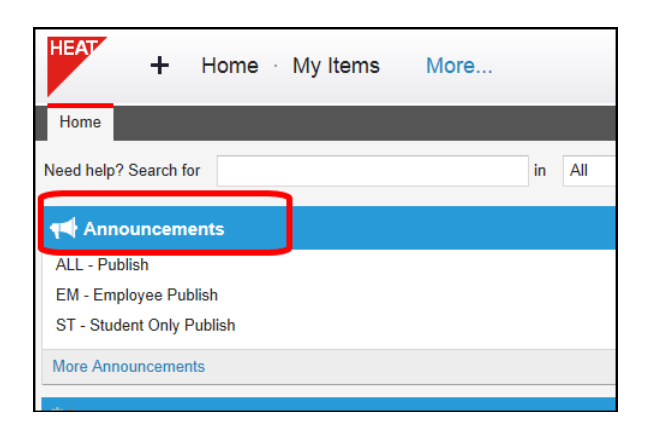

5. **NOTE:** Do not use the Search function at the top of the screen. This feature has not been customized with Sinclair-specific data and information at this time but will be in the near future.

| + Home My Items           | More |    |     |
|---------------------------|------|----|-----|
| Home                      |      |    |     |
| Need help? Sear for       |      | in | All |
| Announcements             |      |    |     |
| ALL - Publish             |      |    |     |
| EM - Employee Publish     |      |    |     |
| ST - Student Only Publish |      |    |     |
| More Announcements        |      |    |     |
|                           |      |    |     |
|                           |      |    |     |

## 6. The Report an issue using a

**Template** box at the bottom left of the screen is the section for reporting Facilities or IT related issues and problems.

The **Open a Facility Work Request** template should be used to report issues such building repairs such as plumbing or electrical, moving office furniture and equipment, and grounds maintenance.

The **Open new IT Incident** template should be used for issues such password resets, IT system failures/problems, IT hardware failures/problems, and problems using IT systems.

To open a template, click on either the Facility or the IT template.

| Report an Issue using Template |
|--------------------------------|
| Open Facility Work Request     |
| Open new IT Incident           |
|                                |
|                                |
|                                |
|                                |
|                                |

7. The template window will open.

## NOTE: Required fields have a red asterisk next to them.

- A. Click the down arrow and select either the Facility or IT template
- B. The Incident Number is created automatically
- C. Click the down arrow and select the incident location
- D. Enter an alternate contact phone number if applicable
- E. Enter a short summary of the issue/incident
- F. Enter a description of the issue/incident
- G. NOTE: Be sure to click on Save Incident

| + Home · My Items More                                                                                                    |
|----------------------------------------------------------------------------------------------------|
| Home My Items                                                                                                    |
| ← Back to My Items List                                                                                                    |
| Template<br>Open new IT Incident<br>Incident ID: 100011 B.<br>Incident Location: * 13003D C. Use N/A if Non Sinclair Location or Not Applicable<br>Alternate Contact Phone: 555-5555 D.<br>Status: Logged<br>Summary |
| Need new PC installed.                                                                                                    |
| Description                                                                                                    |
| Need new PC installed. I have a scanner that also needs attached to it.                                                                                                    |
|                                                                                                    |
| G.                                                                                                    |

8. You will see an email message confirming your incident creation. Choose between going to your **My Items List** or **View Created Item** 

| ent creation completed                                                  |  |
|-------------------------------------------------------------------------|--|
| Incident has been created successfully!<br>What do you want to do next? |  |
| Return to My Items List View Created Item                               |  |
|                                                                         |  |

NOTE: You will also receive an email message confirming your incident creation.

| ø | Date: | Yesterday    |                                         |
|---|-------|--------------|-----------------------------------------|
|   |       | Service Desk | Incident# 12401 has been logged for you |
|   |       | Comice Deals | Incident# 12204 has been logged for you |

If you select the My Items List, you will see a list of your open items. Click on an incident's name to open it.

| Home My Items                  |          |        |          |                    |          |                    | Report an Issue     |
|--------------------------------|----------|--------|----------|--------------------|----------|--------------------|---------------------|
| Search My Items                | in All   |        | <b>.</b> | Q X                |          |                    |                     |
|                                |          |        |          |                    |          | New Service        | e Request New Issue |
| ID Summary                     | Туре     | Status | Location | Due Date           | Progress | Created On 🔻       | Modified On         |
| 10 Need new PC installed.      | Incident | Logged |          |                    |          | 2/11/2014 9:33 AM  | 2/11/2014 9:47 AM   |
| 12 Need New PC Mouse           | Incident | Logged |          |                    |          | 2/10/2014 2:44 PM  | 2/10/2014 2:45 PM   |
| 12 Need new Monitor            | Incident | Logged |          |                    |          | 2/10/2014 2:31 PM  | 2/10/2014 2:38 PM   |
| 11 sick                        | Incident | Active |          | 12/17/2013 8:00 PM |          | 12/11/2013 7:59 AM | 12/11/2013 8:01 AM  |
| 11 Need new PC                 | Incident | Logged |          | 12/12/2013 2:28 PM |          | 12/5/2013 2:28 PM  | 12/5/2013 2:29 PM   |
| 11 Wrong room number           | Incident | Active |          | 12/12/2013 1:10 PM |          | 12/5/2013 1:10 PM  | 12/5/2013 1:14 PM   |
| 11 Need help setting up laptop | Incident | Closed |          |                    |          | 11/27/2013 1:53 PM | 12/6/2013 2:10 PM   |
|                                |          |        |          |                    |          |                    |                     |

If you selected **View Created Item**, the item will open. An open item is shown at the right.

**NOTE:** Click on the **Home** 

button to return to the home screen.

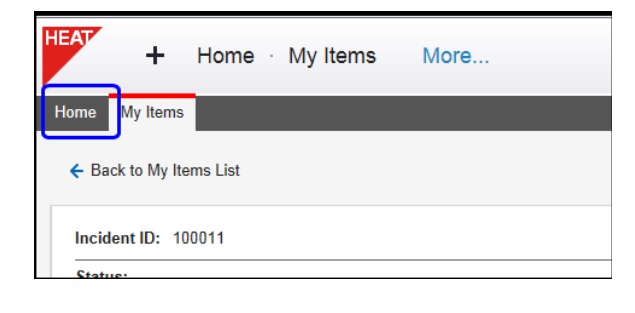

| HEAT +                                                                                        | Home · My Items More                                         |            |
|-----------------------------------------------------------------------------------------------|--------------------------------------------------------------|------------|
| Home My Items                                                                                 |                                                              |            |
| ← Back to My Iten                                                                             | ıs List                                                      |            |
| Incident ID: 100                                                                              | 011                                                          |            |
| Status:<br>Logged<br>Urgency:<br>Summary:<br>Need new PC in<br>Description:<br>Need new PC in | stalled.<br>stalled. I have a scanner that also needs attact | hed to it. |
| Resolution:                                                                                   |                                                              |            |
| Attachments:                                                                                  | None                                                         | Browse     |
| Activity History:                                                                             |                                                              |            |
| None                                                                                          |                                                              |            |
| New Notes:                                                                                    |                                                              |            |
| Created On:                                                                                   | 2/11/2014 9:33 AM                                            |            |
| wodified On:                                                                                  | 2/11/2014 9:47 AM                                            |            |

9. You can also view your open incidents in the **My Open Items** box at the bottom right of the screen. Click on an item to open it.

|       | Summary                     | Progress | Created On   |
|-------|-----------------------------|----------|--------------|
| 12401 | Need New PC Mouse           |          | 2/10/2014 2. |
| 12394 | Need new Monitor            |          | 2/10/2014 2. |
| 11425 | sick                        |          | 12/11/2013   |
| 11390 | Need new PC                 |          | 12/5/2013 2. |
| 11389 | Wrong room number           |          | 12/5/2013 1. |
| 11254 | Need help setting up laptop |          | 11/27/2013   |
|       |                             |          |              |
|       |                             |          |              |
|       |                             |          |              |
|       |                             |          |              |

10. In the top right of the window is a **Help** icon. When you click on it, help files for the self-service application will open in a separate tab or window

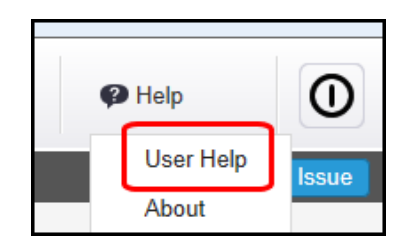

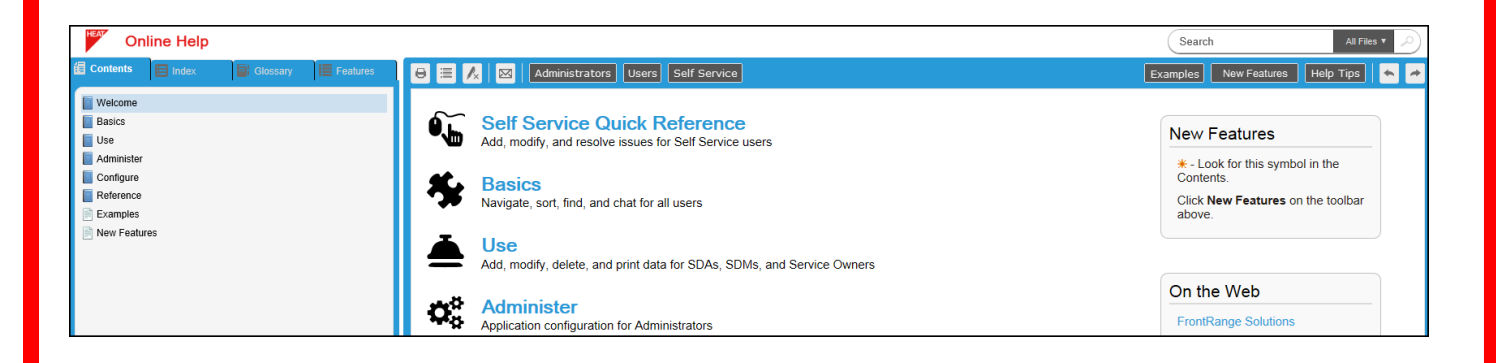

11. Your name will also be displayed in the top right

**NOTE:** A change password option is displayed if you place your cursor over your name and select the down arrow. This password function is **NOT** available at this time. You can change your password by going to **reset.sinclair.edu** until this feature is active.

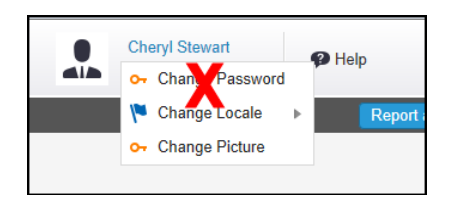

12. Be sure to logout of selfservice.sinclair.edu when you are done. The **logout button** is in the top right hand corner of the window.

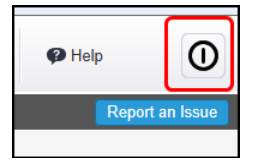

For questions or additional information about IT issues, contact the IT Help Desk at 937-512-HELP (4357) or at <u>helpdesk@sinclair.edu</u>

For questions about Facility Work Requests, contact Service Control at 937-512-3090.